**UNIVERSIDADE FEDERAL DE MINAS GERAIS** 

CENTRO DE COMPUTAÇÃO

Configuração IMAP para Microsoft Outlook 2010

**Belo Horizonte** 

2014

Abra o Microsoft Outlook, Clique no menu Arquivo e em informações clique em Adicionar Conta.

| 0 = "                  | luizclaudio@uf                                                                                                    | mg.br - Microsoft Outlook |
|------------------------|----------------------------------------------------------------------------------------------------|---------------------------|
| Arquivo Página Inicial | Enviar/Receber Pasta Exibição                                                                                                    |                           |
| Salvar como            | Informações sobre Contas                                                                                                    |                           |
| Abrir                  | Adicionar Conta                                                                                                    | jan<br>Ban<br>Ban<br>Ban  |
| Imprimir<br>Ajuda      | Configurações da Conta<br>Modifique as configurações desta conta e defina conexões<br>adicionais.                                                                                    |                           |
| Cpções                 | Configurações<br>de Conta *                                                                                                    |                           |
| ⊠ Sair                 | Erramentas<br>de Limpeza •                                                                                                    |                           |
|                        | Regras e AlertasUse regras e alertas para ajudar a organizar suas mensagens de<br>email de entrada e receber atualizações quando itens forem<br>adicionados, alterados ou removidos. |                           |

Marque a opção Definir manualmente as configurações do servidor ou tipos de servidor adicionais e clique em Avançar >

| Adicionar Nova Conta                    |                                                                   | ×     |
|-----------------------------------------|-------------------------------------------------------------------|-------|
| Configuração Auton<br>Conecte-se com ou | nática de Conta<br>utros tipos de servidor.                       | 苶     |
| 🔘 Conta <u>d</u> e Email                |                                                                   |       |
| <u>N</u> ome;                           |                                                                   |       |
|                                         | Exemplo: Susana Oliveira                                          |       |
| Endereço de Email:                      | Exemplo: susana@contoso.com                                       |       |
| <u>S</u> enha;                          |                                                                   |       |
| Confirmar Senha:                        |                                                                   |       |
|                                         | Digite a serina i uniecida pelo provedor de serviços de internet. |       |
| 🔘 Mensagens de Te                       | xto (SMS)                                                         |       |
|                                         |                                                                   |       |
| Definir manualme                        | nte as configurações do servidor ou tipos de servidor adicionais  |       |
|                                         | < <u>⊻o</u> ltar <u>A</u> vançar > Can                            | celar |

Selecione Email da Internet e Clique em Avançar >

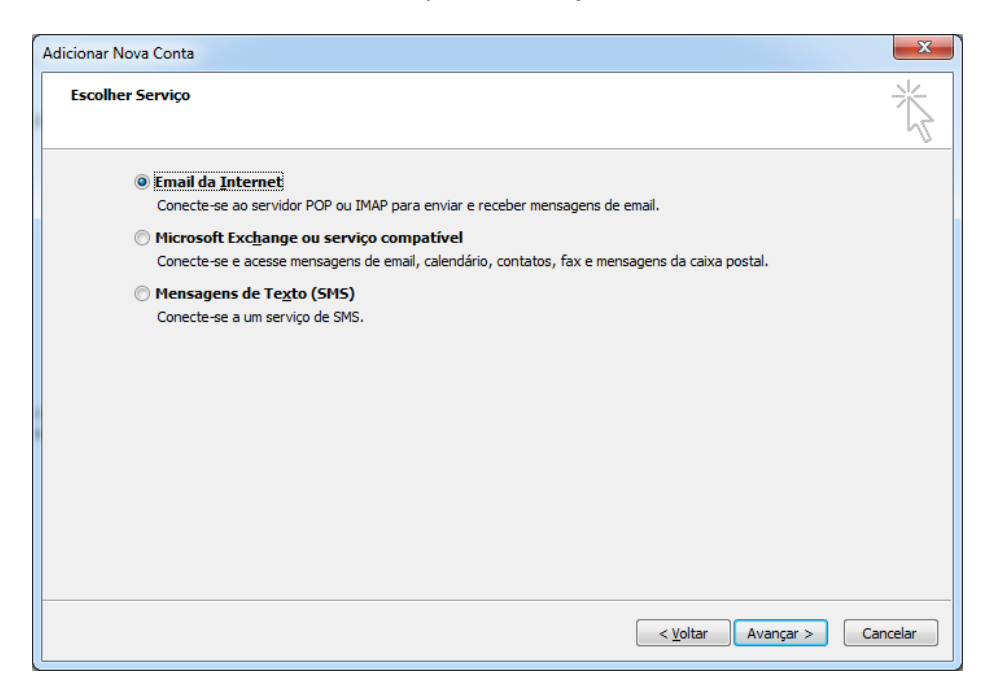

Preencha os campos conforme as seguintes orientações:

| - · <b>,</b> · · · · · · · · · · · |                                                             |  |
|------------------------------------|-------------------------------------------------------------|--|
| Nome:                              | < <seu nome="">&gt;</seu>                                   |  |
| Endereço de Email:                 | < <seu da="" de="" e-mail="" endereço="" ufmg="">&gt;</seu> |  |
| Informações do Servidor            |                                                             |  |
| Tipo de Conta:                     | IMAP                                                        |  |
| Servidor de Entrada de e-mails:    | Alunos: pipa.grude.ufmg.br                                  |  |
|                                    | Funcionários e Professores: imap.grude.ufmg.br              |  |
| Servidor de Saída de e-mails:      | smtp.grude.ufmg.br                                          |  |
| Informações de Logon               |                                                             |  |
| Nome de Usuário:                   | < <seu do="" login="" minhaufmg="" portal="">&gt;</seu>     |  |
| Senha:                             | < <sua do="" minhaufmg="" portal="" senha="">&gt;</sua>     |  |

## Informações do Usuário

Marque a opção Exigir logon usando Autenticação de Senha Segurança(SPA)<sup>1</sup>

Desmarque a opção Teste as configurações da conta clicando no botão Avançar<sup>2</sup>

Clique na opção Mais Configurações... <sup>3</sup>

| Adicionar Nova Conta                                            |                                         | X                                                                                                    |
|-----------------------------------------------------------------|-----------------------------------------|----------------------------------------------------------------------------------------------------|
| Configurações de Email na Inte<br>Todas estas configurações são | rnet<br>necessárias para que a conta de | e email funcione.                                                                                       |
| Informações do Usuário                                          |                                         | Testar Configurações da Conta                                                                           |
| Nome:                                                           | luizclaudio                             | Depois de preencher as informações nesta tela, é<br>recomendável testar a conta dirando no botão abaixo |
| Endereço de Em <u>a</u> il:                                     | luizclaudio@ufmg.br                     | (Requer conexão com a rede.)                                                                            |
| Informações do Servidor                                         |                                         | Testar configurações da conta                                                                           |
| Tipo de <u>C</u> onta:                                          | IMAP 💌                                  |                                                                                                    |
| Servid <u>o</u> r de entrada de emails:                         | imap.grude.ufmg.br                      | 2 Teste as Configurações da Conta dicando no botão Avançar                                              |
| Servidor de saída de emails (SMTP):                             | smtp.grude.ufmg.br                      |                                                                                                    |
| Informações de Logon                                            |                                         |                                                                                                    |
| Nome de <u>U</u> suário:                                        | luizclaudio                             |                                                                                                    |
| Sen <u>h</u> a:                                                 | ******                                  |                                                                                                    |
| <u>▼ L</u> embra                                                | r senha                                 |                                                                                                    |
| 1 🗑 Exigir logon usando Autenticação<br>(SPA)                   | de Senha de Segurança                   | 3 M <u>a</u> is Configurações                                                                           |
|                                                                 |                                         | < <u>V</u> oltar <u>Avançar</u> > Cancelar                                                              |

Na janela que se abriu na aba Servidor de Saída marque a opção Meu servidor de Saída (SMTP) requer autenticação e depois a opção Usar mesmas config. Do servidor de entrada de e-mails.

| 0 | Configurações de email na Internet                                 |  |
|---|--------------------------------------------------------------------|--|
|   | Geral Servidor de saída Conexão Avançado                           |  |
|   | Meu servidor de saída (SMTP) requer autenticação                   |  |
|   | O Usar mesmas config. do servidor de entrada de emails             |  |
|   | Fazer logon usando                                                 |  |
|   | Nome de usuário:                                                   |  |
|   | Senh <u>a</u> :                                                    |  |
| ۲ | ✓ Lembrar senha                                                    |  |
|   | Exigir Autenticação de Senha de Segurança (SPA)                    |  |
|   | Eazer logon no servidor de entrada de emails antes de enviar email |  |
|   |                                                                    |  |
|   |                                                                    |  |
|   |                                                                    |  |
|   |                                                                    |  |
|   |                                                                    |  |
|   |                                                                    |  |
|   |                                                                    |  |
|   |                                                                    |  |
|   |                                                                    |  |
|   | OK Cancelar                                                        |  |

Agora clique na aba Avançado altere os seguintes dados:

Servidor de entrada (IMAP): 993

Marque a opção Este servidor Requer uma conexão criptografada(SSL)

Servidor de saída (SMTP): 465

Selecione a opção SSL em Usar o seguinte tipo de conexão criptografada

| Configurações de email na Internet                               |
|------------------------------------------------------------------|
| Geral Servidor de saída Conexão Avançado                         |
| Números das portas do servidor                                   |
| Servidor de <u>e</u> ntrada (POP3): 995 <u>Usar padrões</u>      |
| Este servid <u>o</u> r requer uma conexão criptografada (SSL)    |
| Servidor de <u>s</u> aída (SMTP): 465                            |
| Usar o seguinte tipo de conexão <u>c</u> riptografada: SSL       |
| Tempos limite do servidor                                        |
| Curto                                                            |
| Entrega                                                          |
| Remover do servidor após 14 🚔 dias                               |
| <u>R</u> emover do servidor quando excluído de 'Itens excluídos' |
|                                                                  |
|                                                                  |
|                                                                  |
|                                                                  |
|                                                                  |
| OK Cancelar                                                      |

Clique em ok em Avançar > na próxima janela

| Adicionar Nova Conta                                                                                                |                       | ×                                                                                                    |
|----------------------------------------------------------------------------------------------------|-----------------------|----------------------------------------------------------------------------------------------------|
| Configurações de Email na Internet<br>Todas estas configurações são necessárias para que a conta de email funcione. |                       |                                                                                                    |
| Informações do Usuário                                                                                              |                       | Testar Configurações da Conta                                                                           |
| Nome:                                                                                                    | luizclaudio           | Depois de preencher as informações nesta tela, é<br>recomendável testar a conta dicando no botão abaixo |
| Endereço de Em <u>a</u> il:                                                                                         | luizclaudio@ufmg.br   | (Requer conexão com a rede.)                                                                            |
| Informações do Servidor                                                                                             |                       | Tentar configuraçãos da conta                                                                           |
| Tipo de <u>C</u> onta:                                                                                              | IMAP 💌                |                                                                                                    |
| Servid <u>o</u> r de entrada de emails:                                                                             | imap.grude.ufmg.br    | Teste as Configurações da Conta clicando no<br>botão Avançar                                            |
| Servidor de saída de emails (SMTP):                                                                                 | smtp.grude.ufmg.br    |                                                                                                    |
| Informações de Logon                                                                                                |                       |                                                                                                    |
| Nome de <u>U</u> suário:                                                                                            | luizclaudio           |                                                                                                    |
| Sen <u>h</u> a:                                                                                                    | *******               |                                                                                                    |
| <b>▼</b> Lembra                                                                                                    | r senha               |                                                                                                    |
| I Exigir logon usando Autenticação<br>(SPA)                                                                         | de Senha de Segurança | Mais Configurações                                                                                      |
|                                                                                                    |                       | < <u>V</u> oltar <u>A</u> vançar > Cancelar                                                             |

## Pronto. Agora basta clicar em Concluir

| Adicionar Nova Conta |                                                                                                    |
|----------------------|----------------------------------------------------------------------------------------------------|
|                      | <b>Parabéns!</b><br>Você forneceu corretamente todas as informações necessárias para configurar a conta.<br>Para fechar o assistente, dique em Concluir. |
|                      |                                                                                                    |
|                      | Adicionar outra conta                                                                                                    |
|                      | < <u>V</u> oltar Conduir                                                                                                    |